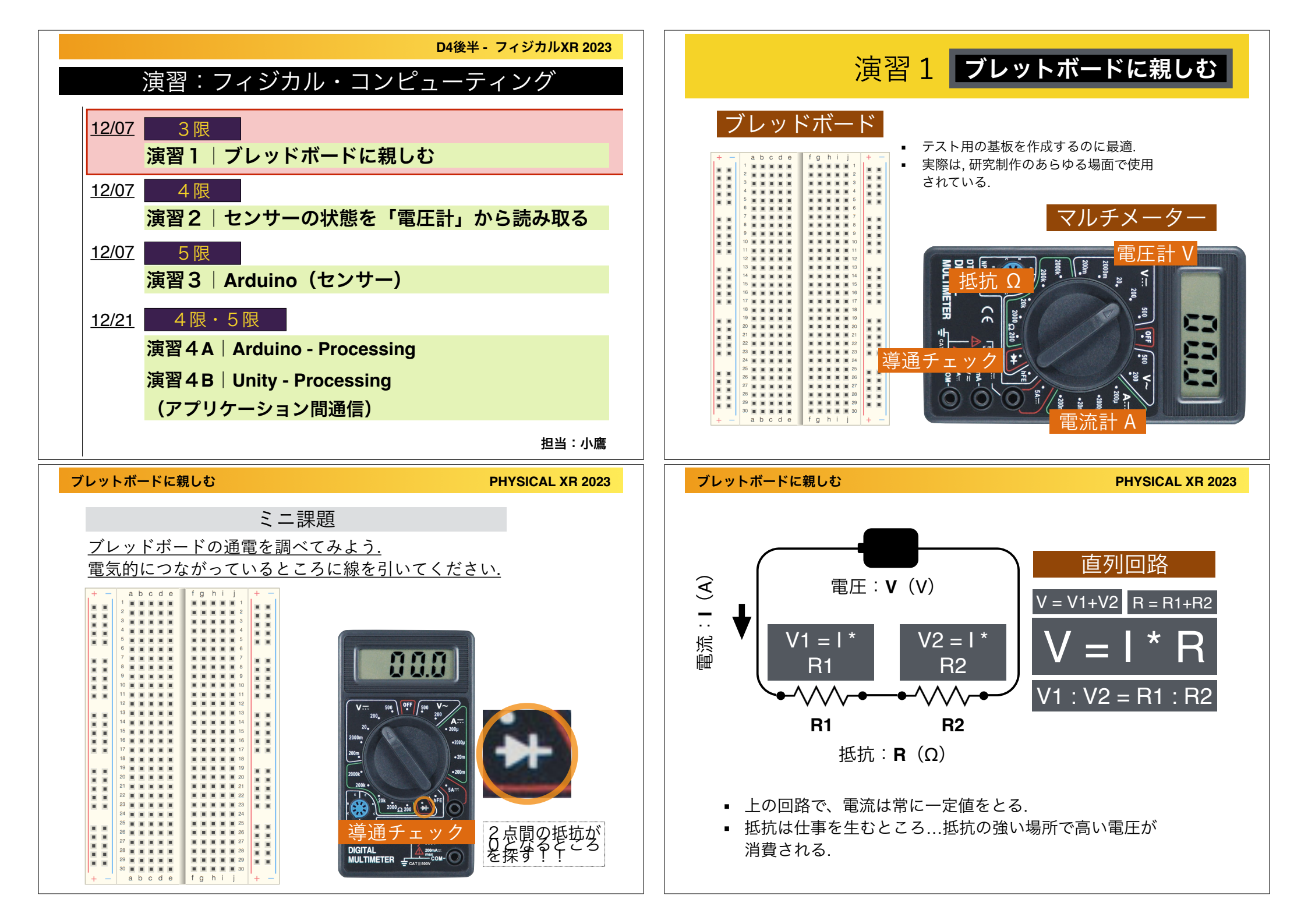

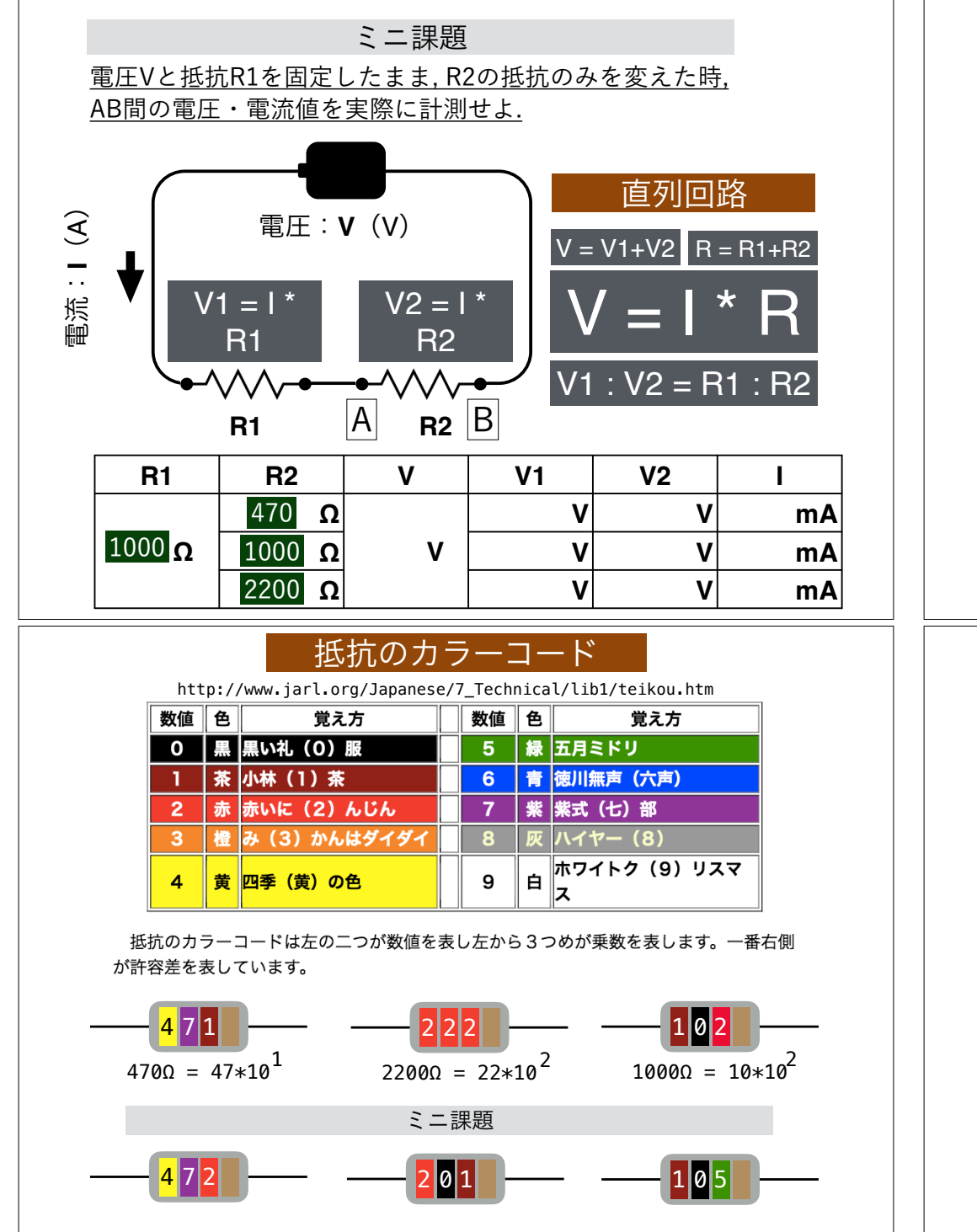

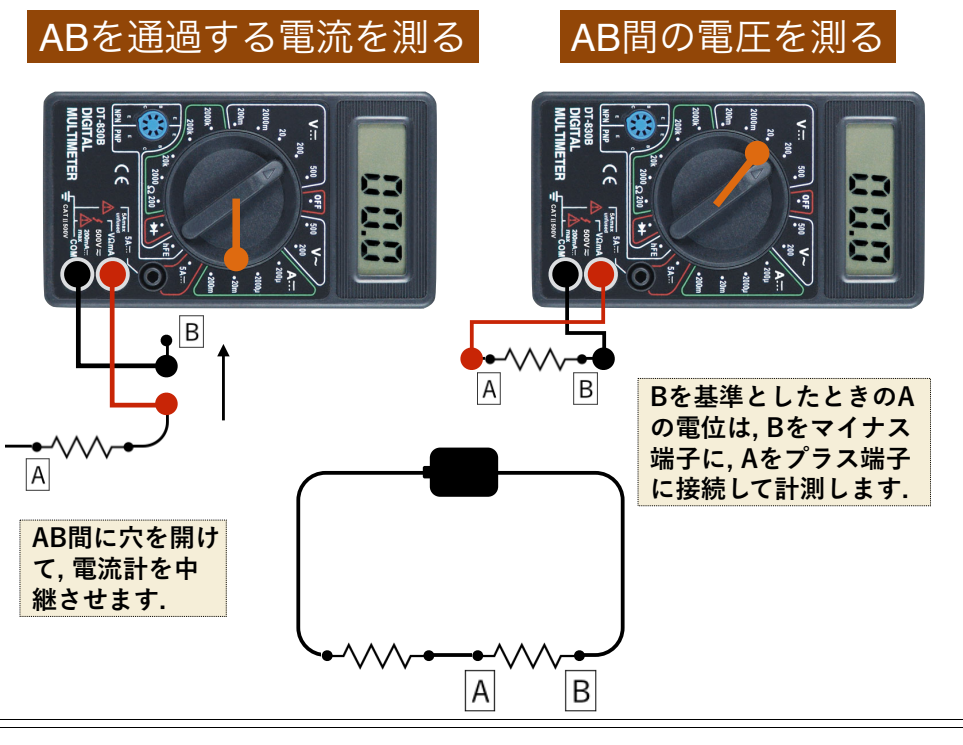

ミニ課題

抵抗・可変抵抗器を下のように接続し、可変抵抗のつまみをまわ した時の、AB間の電圧の変化を観察せよ。さらに、その変化か ら、可変抵抗の仕様(抵抗がどの範囲で変化するか)を推測せ よ。

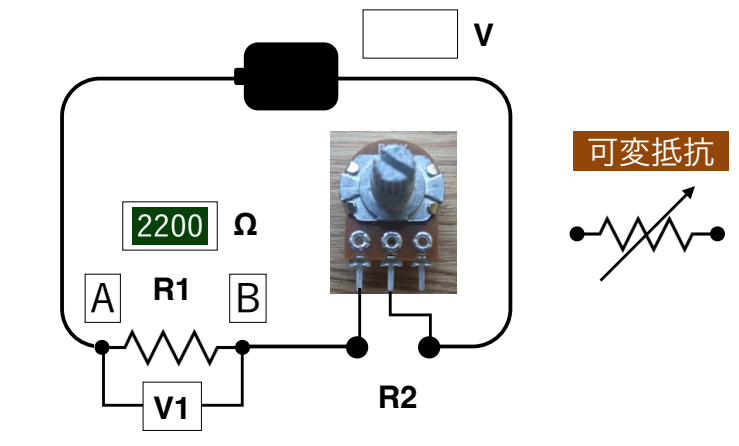

#### ブレットボードに親しむ

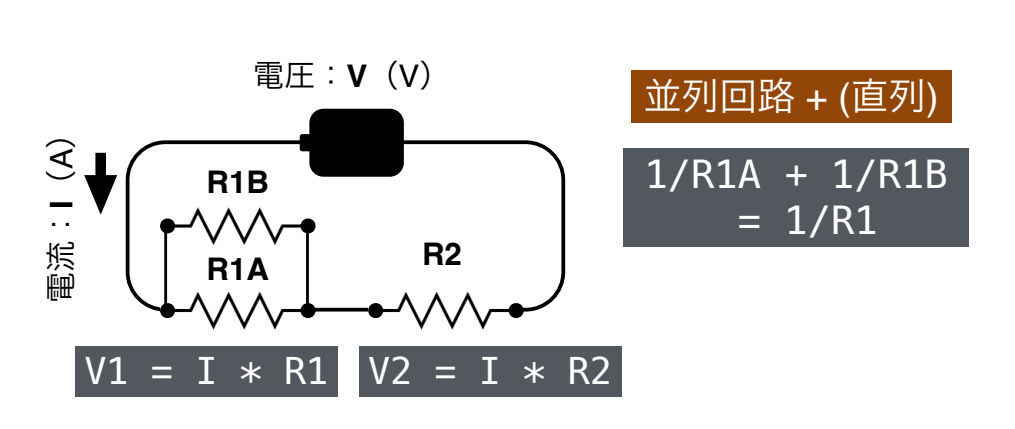

| R1A    | R1B           | R2     | V1 | V2 | V |
|--------|---------------|--------|----|----|---|
| 1000 Ω | 470 <b>Ω</b>  |        | V  | V  |   |
|        | 1000 <b>Ω</b> | 2200 Ω | V  | V  | V |
|        | 2200 <b>Ω</b> |        | V  | V  |   |

ミニ課題 <u>タクトスイッチを使って、下のような回路を構成せよ.さ</u> <u>らに,このとき,スイッチのON・OFFによって,V2がどの</u> <u>ように変化するかを計測せよ.</u>

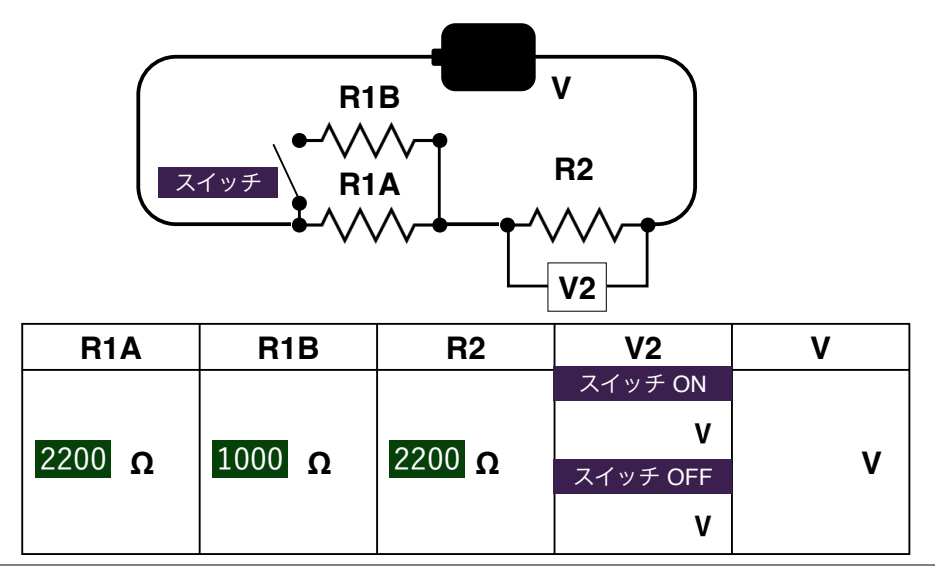

ブレットボードに親しむ

PHYSICAL XR 2023

PHYSICAL XR 2023

ミニ課題

<u>スイッチを押していない時、スイッチを押している時の導通をチェックせよ.</u>

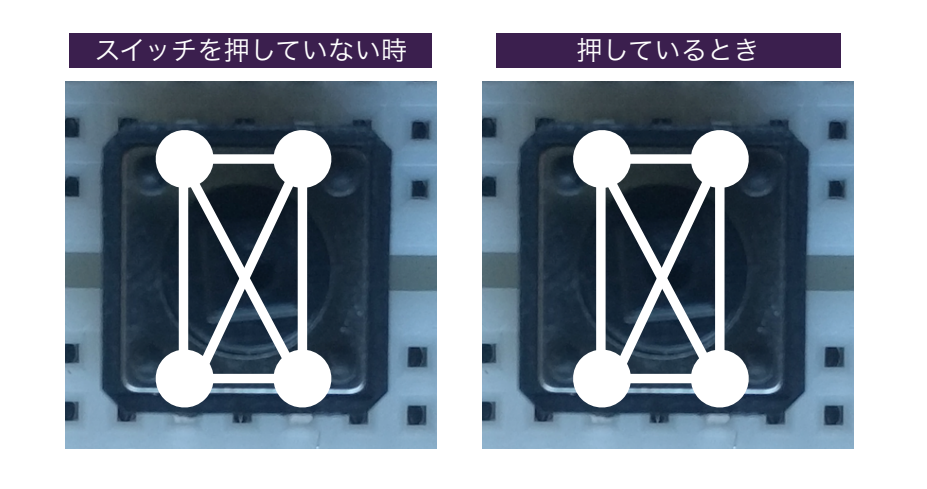

ミニ課題

<u>以下のように,二つのスイッチを配置し,スイッチの4つの状態</u> に応じて, V2が違う値を返すように,回路を組んでください.

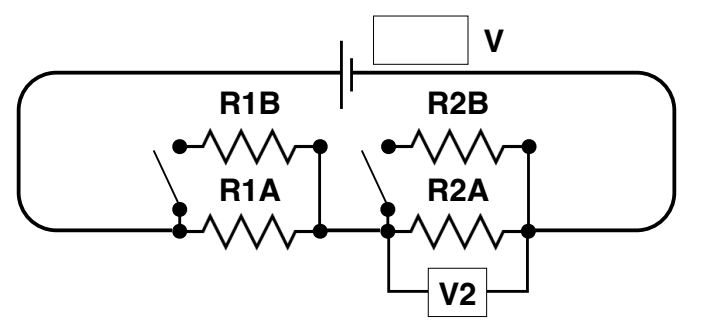

| スイッチ1 | スイッチ2 | V2 |  |
|-------|-------|----|--|
| ON    | ON    | V  |  |
| ON    | OFF   | V  |  |
| OFF   | OFF   | V  |  |
| OFF   | ON    | V  |  |

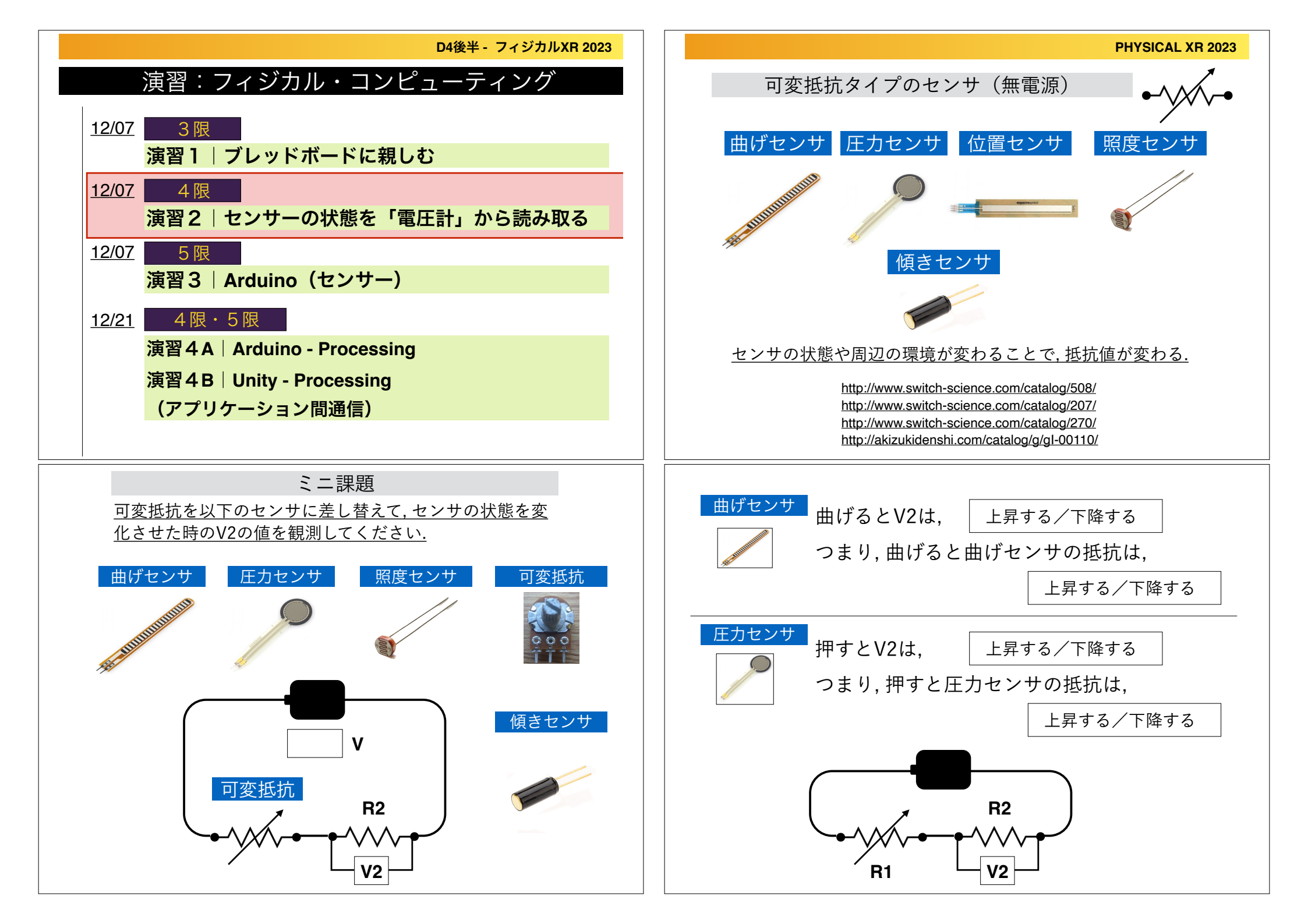

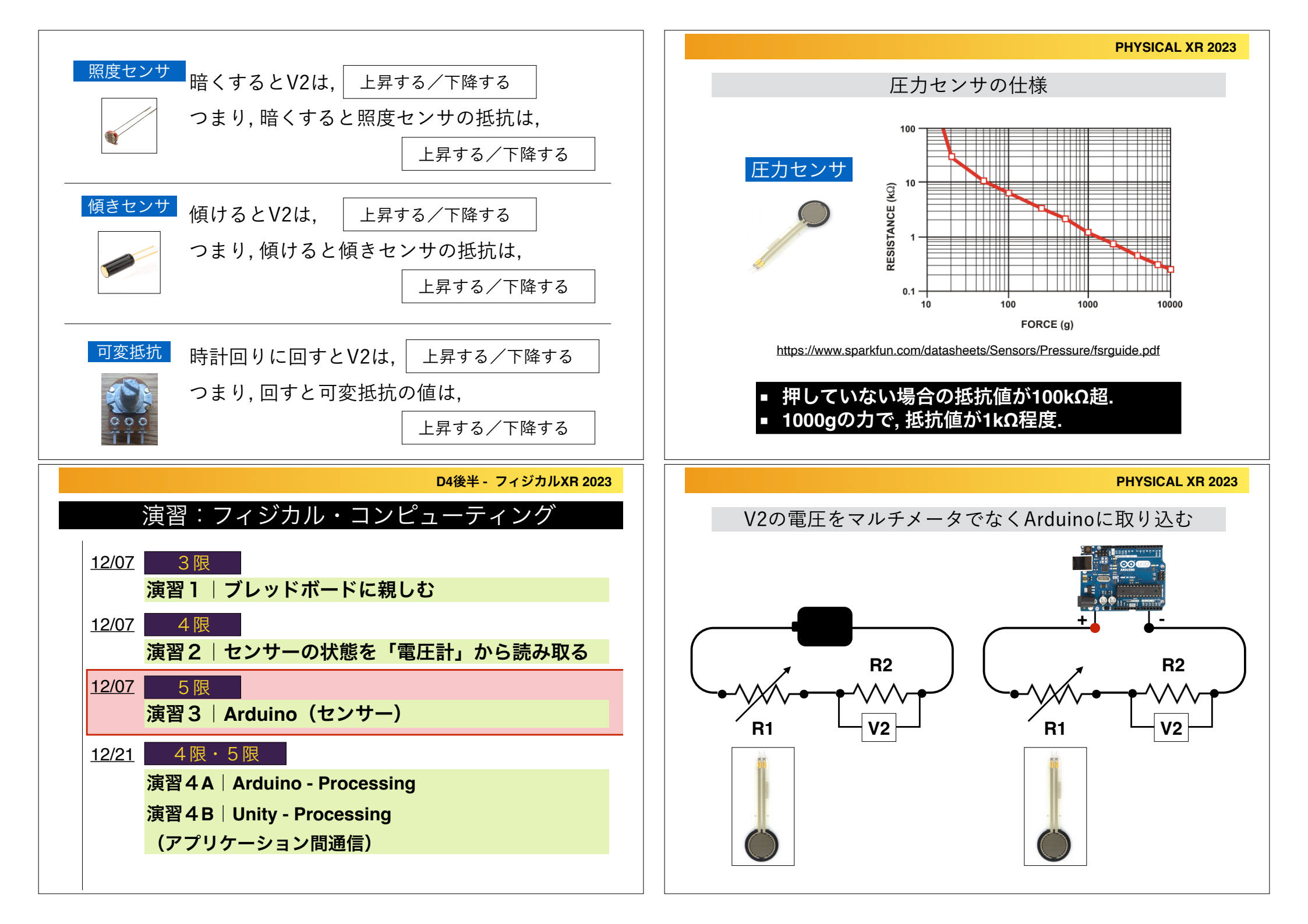

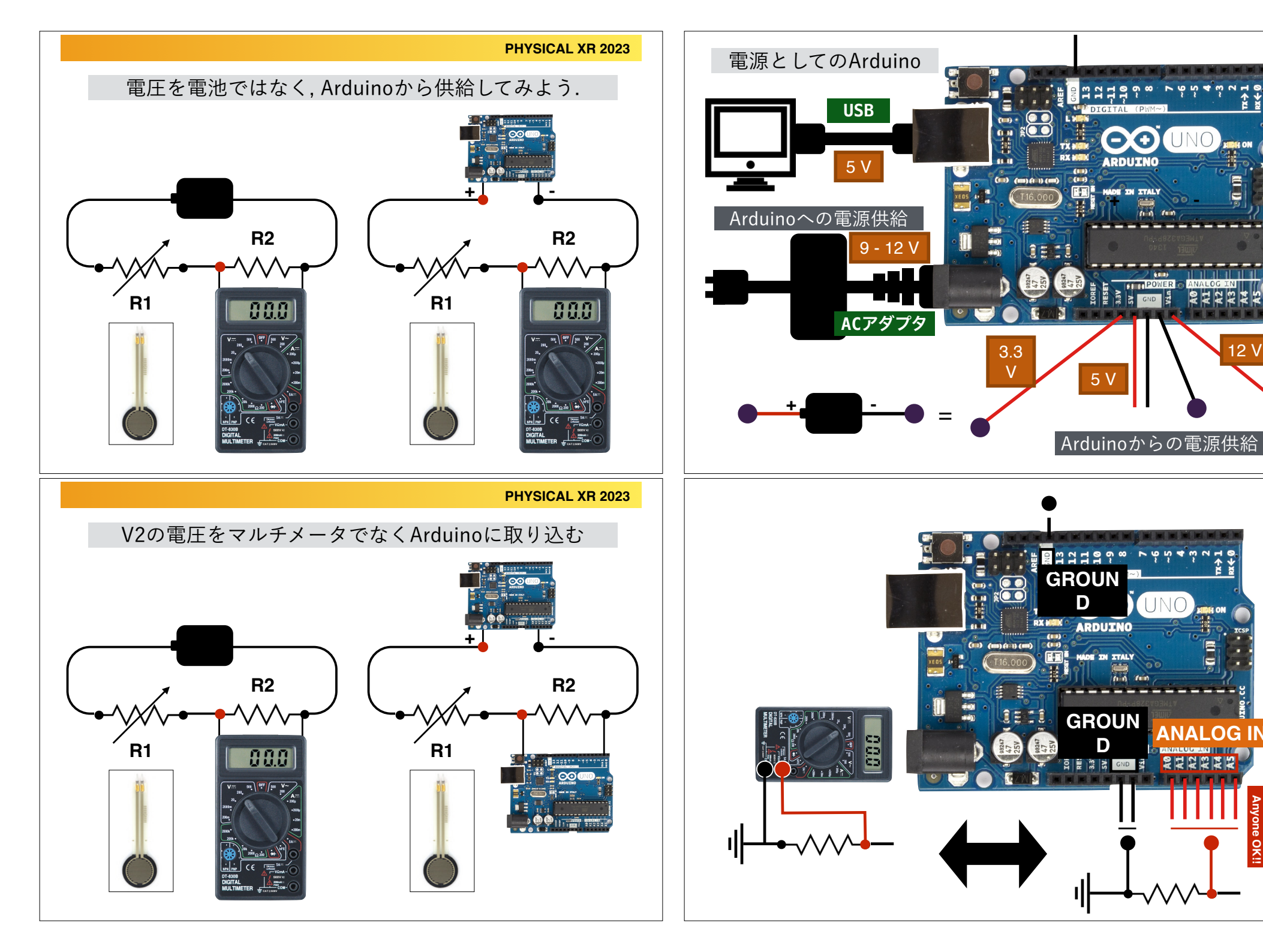

ANALOG T

2 \

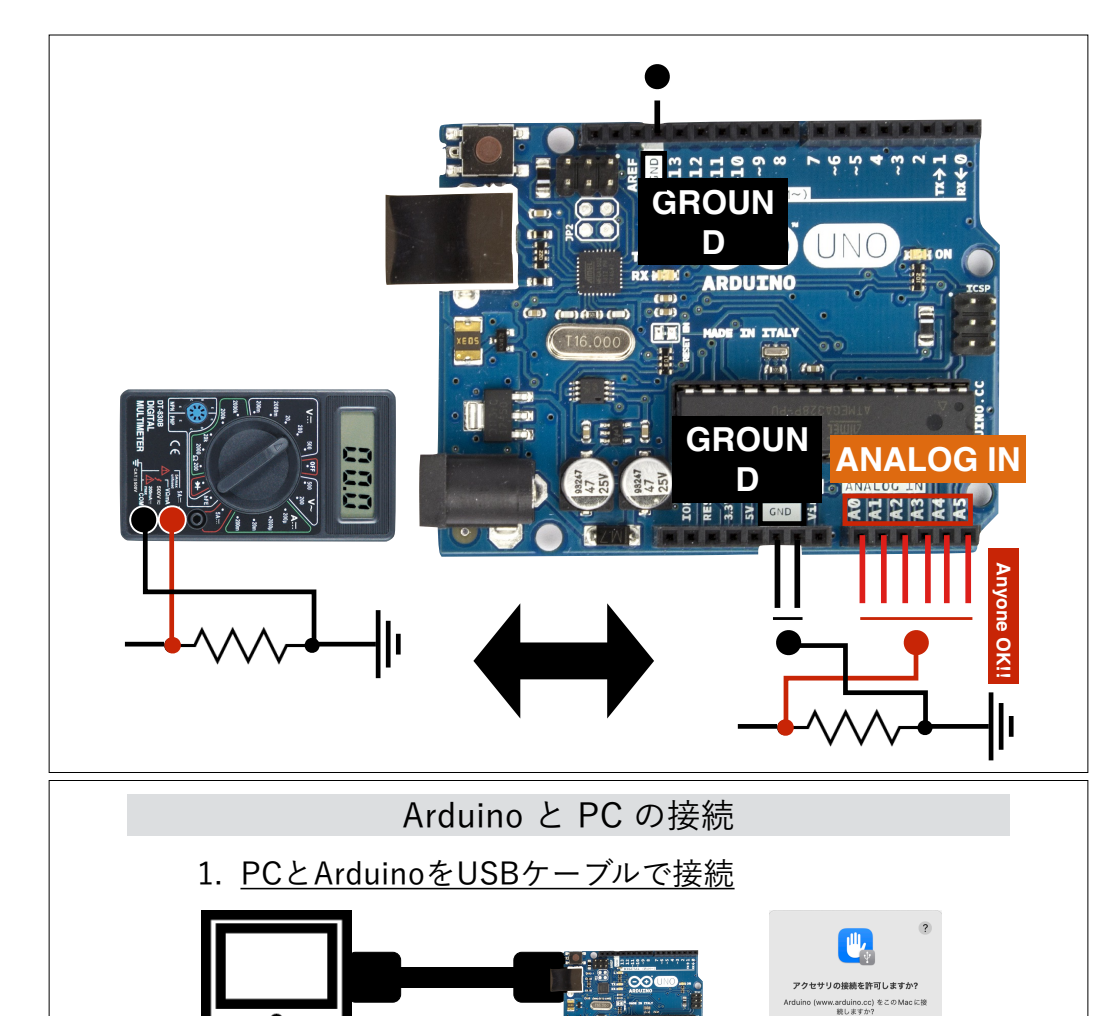

3. ツールでマイコンボード (Arduino Uno) と

👬 💩

2

Arduino Yún

Arduino Uno Min

Arduino Nano

Arduino Duemilanove

ッール ヘルプ(H)

ライブラリを管理...

Firmware Updater

ボード情報を取得

SSLルート証明書を書き込み

ポート: "/dev/cu.usbmodem2101

書き込み装置: "Arduino as ISP"

ボード: "Arduino Uno"

ブートローダを書き込む

シリアルモニタ シリアルプロッタ

スケッチをアーカイブする

ЖТ

**☆**ℋΙ

3

/dev/cu.Bluetooth-Incoming-Port

自動整形

2. Arduinoを開く.

> ポードマネージャ...

Arduino AVR Boards

ツール ヘルプ(H)

ライブラリを管理...

シリアルモニタ シリアルプロッタ

Firmware Updater SSLルート証明書を書き込み

ボード情報を取得

ボード: "Arduino Uno"

ブートローダを書き込む

ポート: "/dev/cu.usbmodem1301

書き込み装置: "Arduino as ISP

float voltValue = 5.18 \* sensorValue / 1023.0:

スケッチをアーカイブする

自動整形

シリアルポート を設定

#### Windows ZIP file The new major release of the Arduino IDE is faster and even Linux AppImage 64 bits (X86-64) more powerful! In addition to a more modern editor and a Linux ZIP file 64 bits (X86-64) more responsive interface it features autocompletion, code navigation, and even a live debugger. macOS Intel, 10.14: "Mojave" or newer, 64 bits For more details, please refer to the Arduino IDE 2.0 documentation. Nightly builds with the latest bugfixes are available through the section below. SOURCE CODE The Arduino IDE 2.0 is open source and its source code is hosted on GitHub. Arduinoエディタの編集 Arduinoに書き rduino Uno 込みを行う sketch sensor1.ino グローバル変数の宣言 sketch\_sensor1.ino int sensorPin = A0; センサーピンの番号(A0-A5) 1 2 int sensorValue = 0; センサーの値を格納する変数 3 float voltValue = 0.0: 電圧の値を格納する変数 4 float maxVolt = 5.0; 最大電圧(5Vにピンを指して計測) 起動時・一回きりの処理 (Processingのsetup()と同じ) void setup() { Arduino内で数値をモニタするた Serial.begin(19200); 8 めに、シリアル通信を起動

| ÷.                                                   | 9  | pinMode(sensorPin,INPUT); AOを入力ピンとして設定します       |  |  |  |  |
|------------------------------------------------------|----|-------------------------------------------------|--|--|--|--|
|                                                      | 10 | }                                               |  |  |  |  |
| 🖌 setup関数実行後 に繰り返し行われる処理(60Hz, Processingのdraw()と同じ) |    |                                                 |  |  |  |  |
| Q                                                    | 12 |                                                 |  |  |  |  |
|                                                      | 13 | void loop() { センサーの値の読み込み (0-1023).             |  |  |  |  |
|                                                      | 14 | <pre>sensorValue = analogRead(sensorPin);</pre> |  |  |  |  |
|                                                      | 15 | voltValue = maxVolt * sensorValue/1023.0; 電圧に変換 |  |  |  |  |
|                                                      | 16 | Serial.println(sensorValue); シリアルモニタに, 変数の      |  |  |  |  |
|                                                      | 17 | Serial.println(voltValue); 値をプリント               |  |  |  |  |
|                                                      | 18 | delay(100);                                     |  |  |  |  |
|                                                      | 19 | }                                               |  |  |  |  |

### Arduinoのインストール

https://www.arduino.cc/en/software

## Downloads

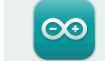

# Arduino IDE 2.2.1

DOWNLOAD OPTIONS Windows Win 10 and newer, 64 bits Windows MSI installer

macOS Apple Silicon, 11: "Big Sur" or newer, 64 bits

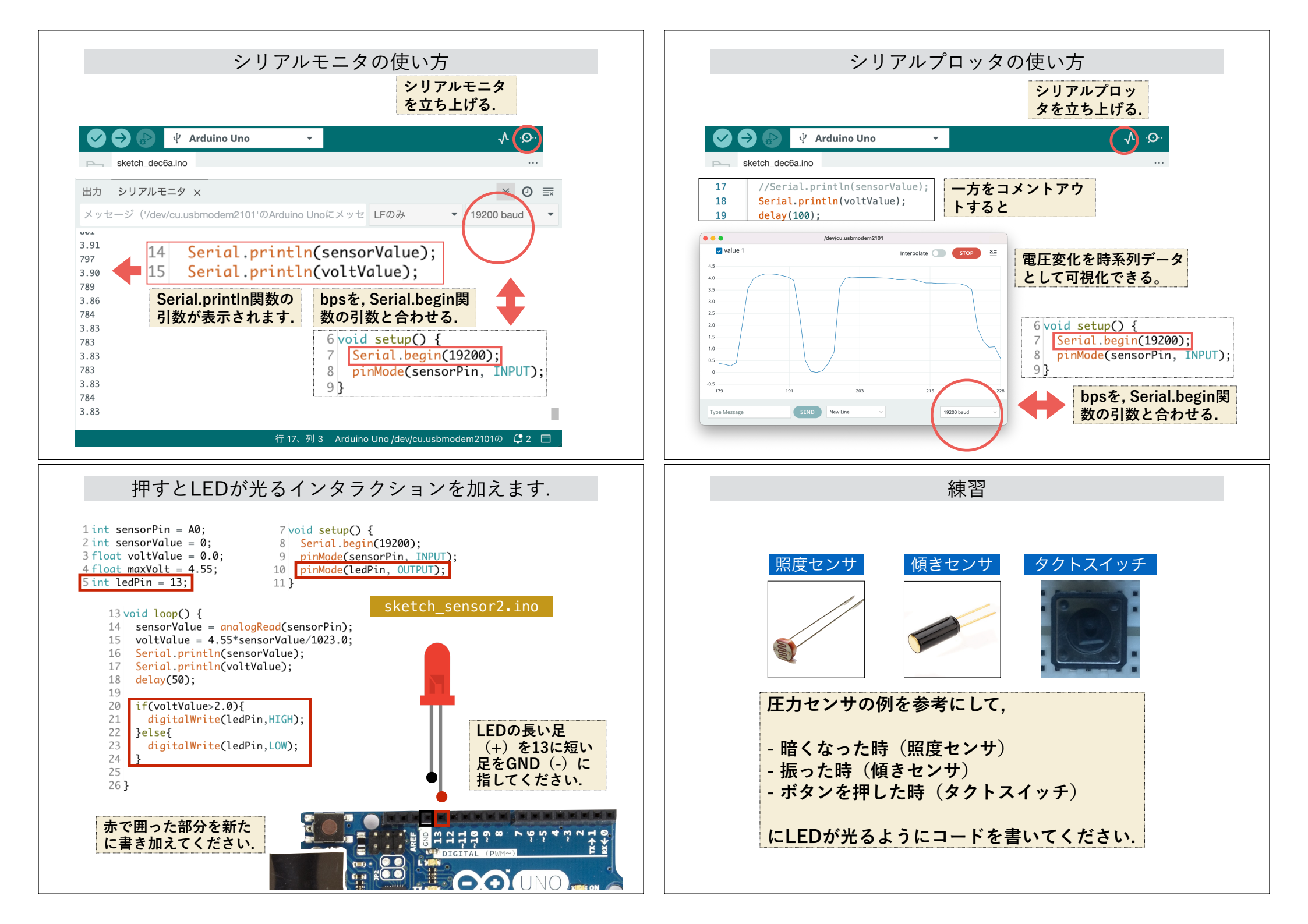

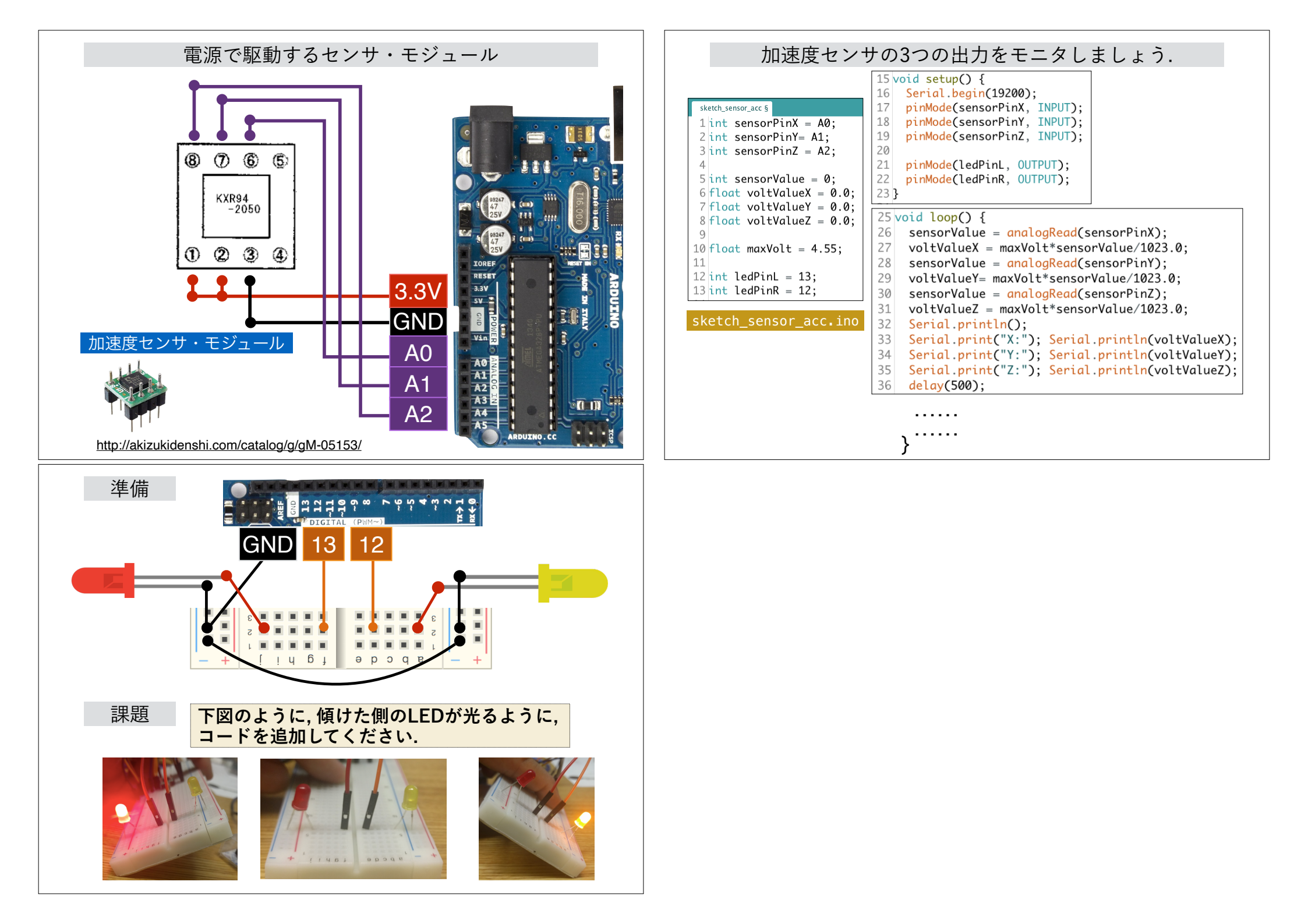